# Membership 101

Denise Green NAWGJ Secretary

2023

New Judges
 Group Renewal
 Individual Renewal
 csv Files

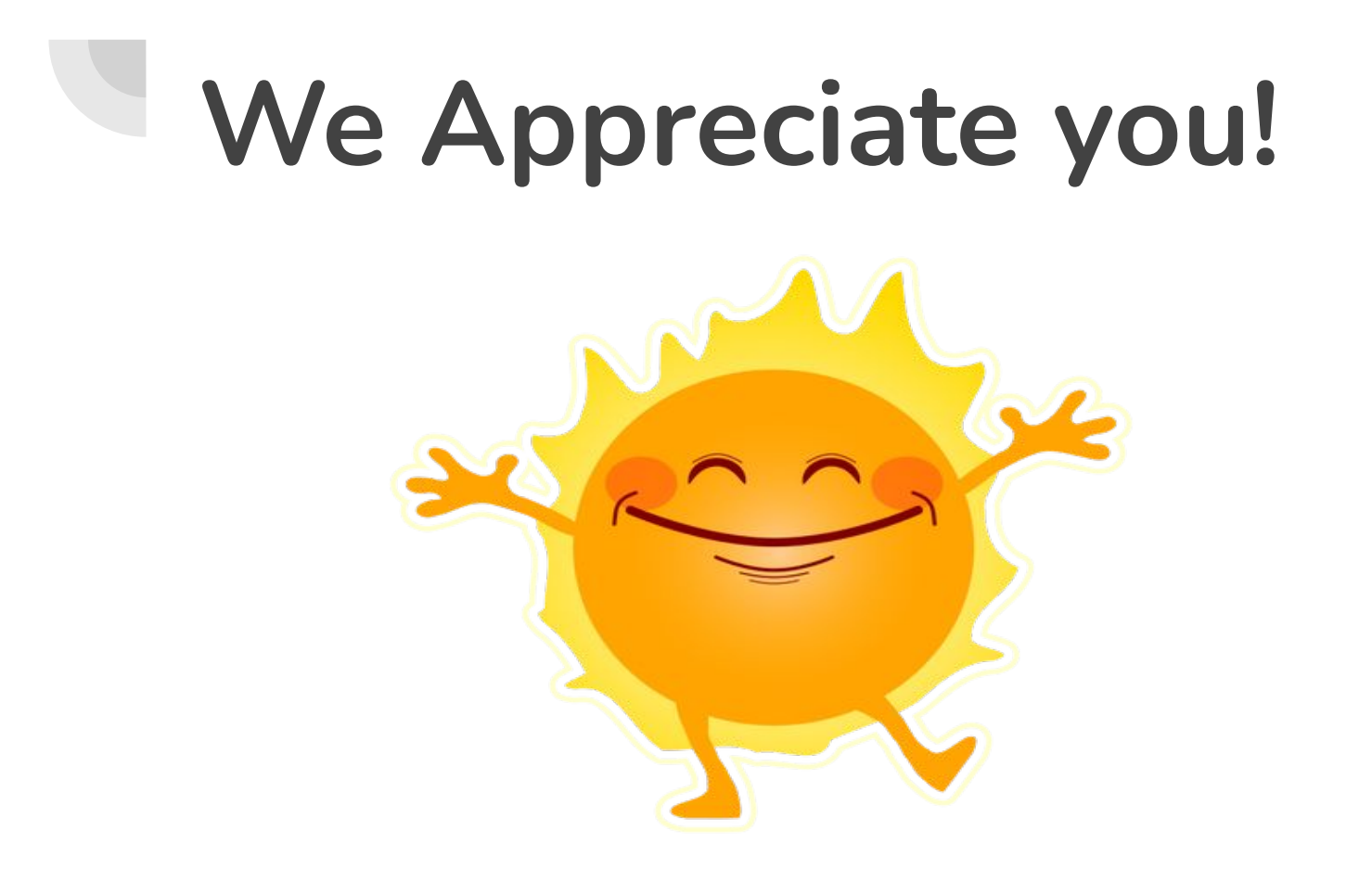

# Who is responsible for an accurate State list?

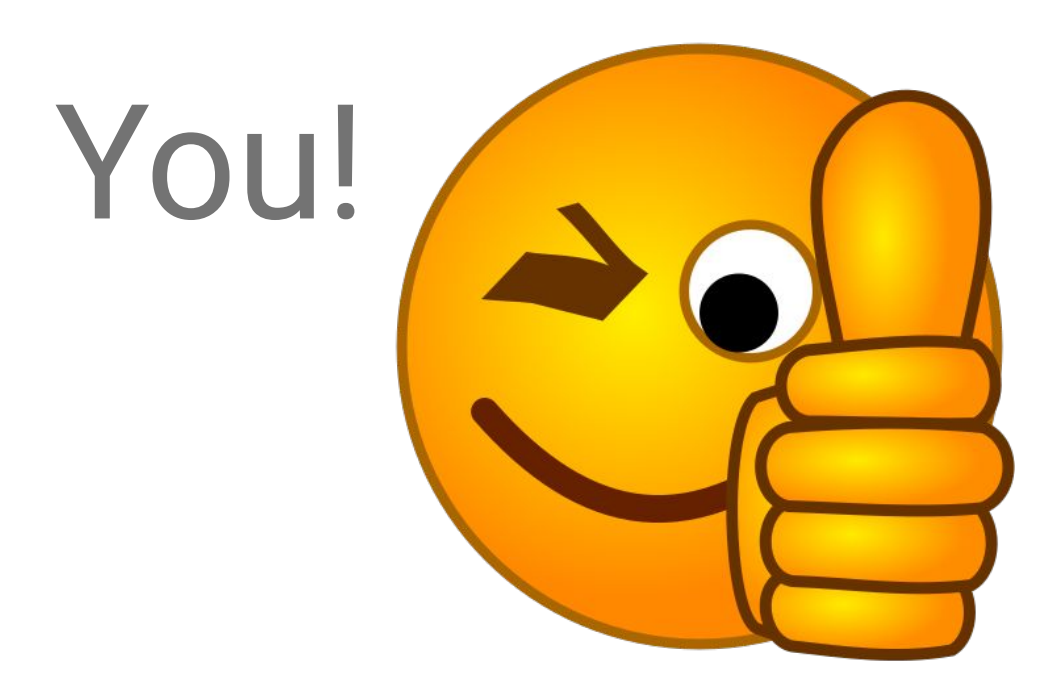

### SJD Duties page 24

### **Specific Duties**

1. Ensure the accuracy of member information on the NAWGJ membership site.

## New Judges

1st: Contacts the SJD (sometimes via others)
2nd: SJD will assign a mentor
Website links <u>https://nawgj.org/education/</u>
Study partners

#### Rating 1st, Joins NAWGJ 2nd

Sign up for test - and Passes https://usagym.org/women/

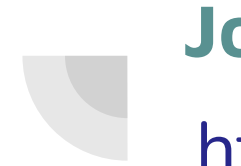

#### Joins NAWGJ

#### https://nawgj.org/membership/#howtoJoin

#### Membership Fee: \$60.00

All NAWGJ Memberships have an expiration date of July 31.

**ONLINE Membership** 

Join, Renew, View, or Update your Member Profile

**NAWGJ Membership Site** 

#### BECOME A MEMBER

#### YOUR MEMBERSHIP PROFILE IS YOUR RESPONSIBILITY

PLEASE Keep it current! Maintaining a current Membership Profile is every judge's responsibility. You should update your profile whenever personal information changes: name, address, phone number, email or rating. Not only does this help out NAWGJ State and Regional officers, it ensures that you will be able to vote in the appropriate elections.

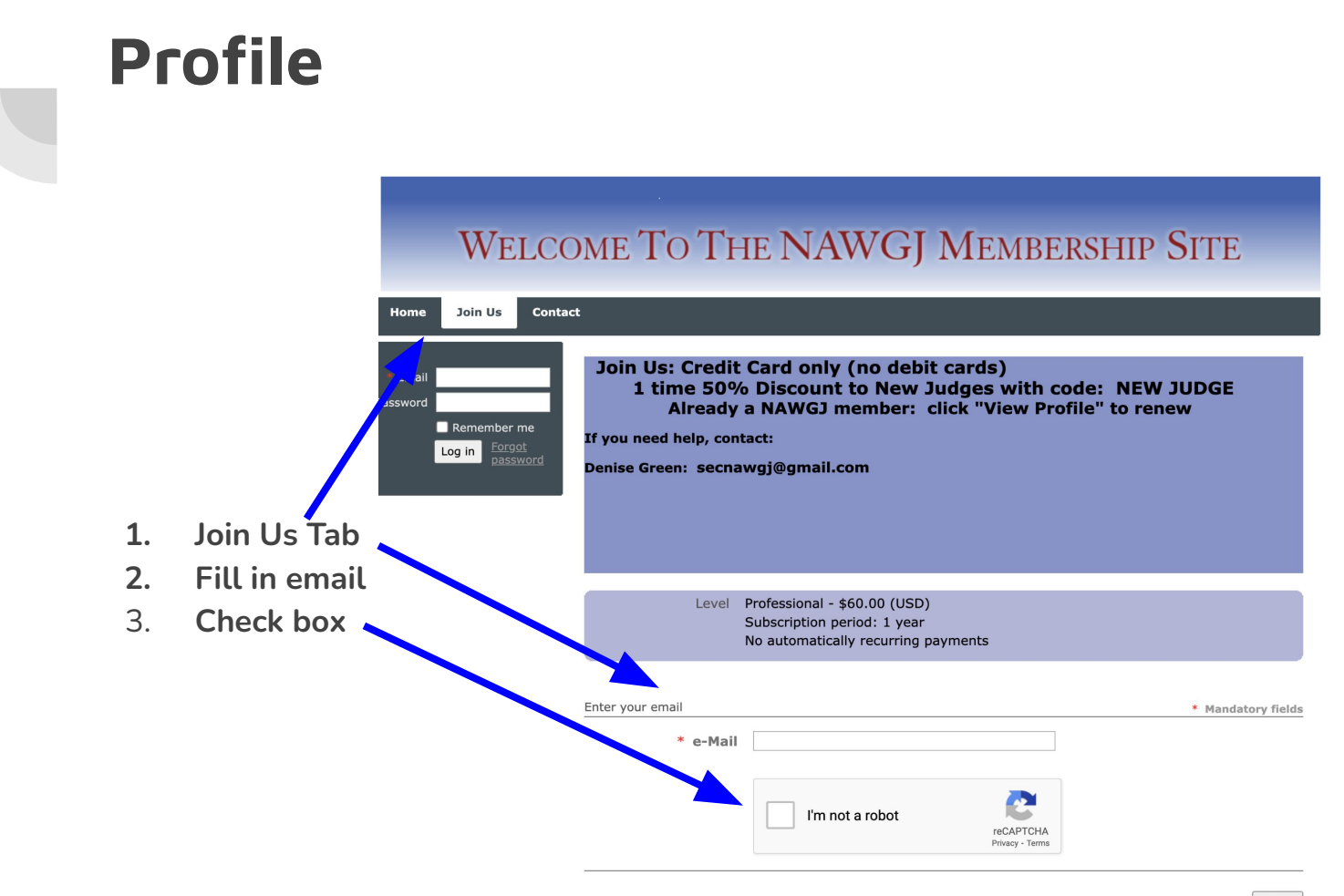

Please use the same info you used when you tested (especially name)

| * First name                  |                                                                                                    |  |  |  |  |
|-------------------------------|----------------------------------------------------------------------------------------------------|--|--|--|--|
| Middle Initial                |                                                                                                    |  |  |  |  |
| * Last name                   |                                                                                                    |  |  |  |  |
| Address                       |                                                                                                    |  |  |  |  |
| City                          |                                                                                                    |  |  |  |  |
| * State                       | (Please use state abbreviation ONLY)                                                                                                    |  |  |  |  |
| Zip Code                      |                                                                                                    |  |  |  |  |
| e-Mail                        | secnawgj@gmail.com                                                                                                    |  |  |  |  |
| * Phone 888-888-<br>8888      |                                                                                                    |  |  |  |  |
| Work/Cell Phone               |                                                                                                    |  |  |  |  |
| Direction (NY and CA<br>Only) | ~                                                                                                    |  |  |  |  |
| Gender                        | E Female                                                                                                    |  |  |  |  |
|                               |                                                                                                    |  |  |  |  |
|                               | Male                                                                                                    |  |  |  |  |
|                               | <ul><li>Male</li><li>Other</li></ul>                                                                                                    |  |  |  |  |
|                               | <ul> <li>Male</li> <li>Other</li> <li>Prefer not to answer</li> </ul>                                                                                                    |  |  |  |  |
| Ethnicity                     | <ul> <li>Male</li> <li>Other</li> <li>Prefer not to answer</li> <li>Hispanic or Latino</li> </ul>                                                                                                    |  |  |  |  |
| Ethnicity                     | <ul> <li>Male</li> <li>Other</li> <li>Prefer not to answer</li> <li>Hispanic or Latino</li> <li>Not Hispanic or Latino</li> </ul>                                                                                                    |  |  |  |  |
| Ethnicity<br>Race             | <ul> <li>Male</li> <li>Other</li> <li>Prefer not to answer</li> <li>Hispanic or Latino</li> <li>Not Hispanic or Latino</li> <li>American Indian or Alaska Native</li> </ul>                                                                                                    |  |  |  |  |
| Ethnicity<br>Race             | <ul> <li>Male</li> <li>Other</li> <li>Prefer not to answer</li> <li>Hispanic or Latino</li> <li>Not Hispanic or Latino</li> <li>American Indian or Alaska Native</li> <li>Asian</li> </ul>                                                                                                    |  |  |  |  |
| Ethnicity<br>Race             | <ul> <li>Male</li> <li>Other</li> <li>Prefer not to answer</li> <li>Hispanic or Latino</li> <li>Not Hispanic or Latino</li> <li>American Indian or Alaska Native</li> <li>Asian</li> <li>Black or African American</li> </ul>                                                                                                    |  |  |  |  |
| Ethnicity<br>Race             | <ul> <li>Male</li> <li>Other</li> <li>Prefer not to answer</li> <li>Hispanic or Latino</li> <li>Not Hispanic or Latino</li> <li>American Indian or Alaska Native</li> <li>Asian</li> <li>Black or African American</li> <li>Native Hawaiian or Other Pacific Islander</li> </ul>                                                           |  |  |  |  |
| Ethnicity<br>Race             | <ul> <li>Male</li> <li>Other</li> <li>Prefer not to answer</li> <li>Hispanic or Latino</li> <li>Not Hispanic or Latino</li> <li>American Indian or Alaska Native</li> <li>Asian</li> <li>Black or African American</li> <li>Native Hawaiian or Other Pacific Islander</li> <li>White</li> </ul>                                            |  |  |  |  |
| Ethnicity<br>Race             | <ul> <li>Male</li> <li>Other</li> <li>Prefer not to answer</li> <li>Hispanic or Latino</li> <li>Not Hispanic or Latino</li> <li>American Indian or Alaska Native</li> <li>Asian</li> <li>Black or African American</li> <li>Native Hawaiian or Other Pacific Islander</li> <li>White</li> <li>Other</li> </ul>                             |  |  |  |  |
| Ethnicity<br>Race             | <ul> <li>Male</li> <li>Other</li> <li>Prefer not to answer</li> <li>Hispanic or Latino</li> <li>Not Hispanic or Latino</li> <li>American Indian or Alaska Native</li> <li>Asian</li> <li>Black or African American</li> <li>Native Hawaiian or Other Pacific Islander</li> <li>White</li> <li>Other</li> <li>More than one race</li> </ul> |  |  |  |  |

### YOUR Current Rating: not all 4/5

Brevet

Xcel

Check: Region

Position: Currently hold

|                          | Membership Information                                                                                        |
|--------------------------|----------------------------------------------------------------------------------------------------|
| Region                   | Clear selection                                                                                               |
|                          | $\bigcirc$ 1                                                                                                  |
|                          | ○ 2                                                                                                    |
|                          | ○ 3                                                                                                    |
|                          | ○ 4                                                                                                    |
|                          | ○ 5                                                                                                    |
|                          | ○ 6                                                                                                    |
|                          | ○ 7                                                                                                    |
|                          | ○ <b>8</b>                                                                                                    |
| * Current Rating         | C Xcel Rating                                                                                                 |
|                          | □ 4/5                                                                                                    |
|                          | 6/7/8                                                                                                    |
|                          | 9                                                                                                    |
|                          | □ 10                                                                                                    |
|                          | National                                                                                                    |
|                          | Brevet                                                                                                    |
|                          | <ul> <li>Other (email National Secretary rating card-High School,<br/>NGA.to secnawgj@gmail.com).)</li> </ul> |
| Position (if applicable) |                                                                                                    |
| * Current NAWGJ          | V                                                                                                    |
| Position                 |                                                                                                    |
| Discount code            |                                                                                                    |
| Enter discount code      |                                                                                                    |
| Cancel                   | Back Next                                                                                                    |

Pay with a CREDIT CARD using code

A debit card will NOT work

| If you need help, cont                                                                                                    | If you need help, contact:                                                                                                    |  |  |  |  |  |  |
|----------------------------------------------------------------------------------------------------|----------------------------------------------------------------------------------------------------|--|--|--|--|--|--|
| Denise Green: secnar                                                                                                    | wgj@gmail.com                                                                                                    |  |  |  |  |  |  |
|                                                                                                    |                                                                                                    |  |  |  |  |  |  |
|                                                                                                    |                                                                                                    |  |  |  |  |  |  |
|                                                                                                    |                                                                                                    |  |  |  |  |  |  |
| <b>D D a a a a a a a a a a</b>                                                                                                    |                                                                                                    |  |  |  |  |  |  |
| Review and                                                                                                    | confirm                                                                                                    |  |  |  |  |  |  |
| Level                                                                                                    | Professional - \$60.00 (USD)<br>Subscription period: 1 year                                                                                                    |  |  |  |  |  |  |
|                                                                                                    | No automatically recurring payments                                                                                                    |  |  |  |  |  |  |
| Discount                                                                                                    | \$30.00                                                                                                    |  |  |  |  |  |  |
| lotal amount                                                                                                    | \$30.00 (USD)                                                                                                    |  |  |  |  |  |  |
| Payment<br>instructions                                                                                                    | Membership Dues are \$60 per year<br>First time Membership Dues are \$30 per year, non-renewable                                                                                                    |  |  |  |  |  |  |
|                                                                                                    |                                                                                                    |  |  |  |  |  |  |
|                                                                                                    | DONESS                                                                                                    |  |  |  |  |  |  |
|                                                                                                    | OFFLIRE                                                                                                    |  |  |  |  |  |  |
|                                                                                                    |                                                                                                    |  |  |  |  |  |  |
| Code "NEW JUDO                                                                                                    | GE" accepted. Total amount reduced by 50%. Thank you.                                                                                                    |  |  |  |  |  |  |
|                                                                                                    |                                                                                                    |  |  |  |  |  |  |
| Canaal                                                                                                    | Bask Tausias and Da                                                                                                    |  |  |  |  |  |  |
| cancer                                                                                                    | Dack Involceme Pa                                                                                                    |  |  |  |  |  |  |
|                                                                                                    |                                                                                                    |  |  |  |  |  |  |
| Application data                                                                                                    |                                                                                                    |  |  |  |  |  |  |
| Application data                                                                                                    |                                                                                                    |  |  |  |  |  |  |
| Application data<br>First name                                                                                                    | Denise                                                                                                    |  |  |  |  |  |  |
| Application data<br>First name<br>Middle Initial                                                                                                    | Denise<br>Renee                                                                                                    |  |  |  |  |  |  |
| Application data<br>First name<br>Middle Initial<br>Last name                                                                                                    | Denise<br>Renee<br>Green                                                                                                    |  |  |  |  |  |  |
| Application data<br>First name<br>Middle Initial<br>Last name<br>Address                                                                                                    | Denise<br>Renee<br>Green<br>166 Winfield Drive                                                                                                    |  |  |  |  |  |  |
| Application data<br>First name<br>Middle Initial<br>Last name<br>Address<br>City                                                                                                    | Denise<br>Renee<br>Green<br>166 Winfield Drive<br>Castle Rock                                                                                                    |  |  |  |  |  |  |
| Application data<br>First name<br>Middle Initial<br>Last name<br>Address<br>City<br>State                                                                                                    | Denise<br>Renee<br>Green<br>166 Winfield Drive<br>Castle Rock<br>WA                                                                                                    |  |  |  |  |  |  |
| Application data<br>First name<br>Middle Initial<br>Last name<br>Address<br>City<br>State<br>Zip Code                                                                                                    | Denise<br>Renee<br>Green<br>166 Winfield Drive<br>Castle Rock<br>WA<br>96611                                                                                                    |  |  |  |  |  |  |
| Application data<br>First name<br>Middle Initial<br>Last name<br>Address<br>City<br>State<br>Zip Code<br>e-Mail                                                                                                    | Denise<br>Renee<br>Green<br>166 Winfield Drive<br>Castle Rock<br>WA<br>98611<br>secnavoj@omail.com                                                                                                    |  |  |  |  |  |  |
| Application data<br>First name<br>Middle Initial<br>Last name<br>Address<br>City<br>State<br>ZI:p Code<br>e-Mail<br>Phone 888-8888                                                                                                    | Denise<br>Renee<br>Green<br>166 Winfield Drive<br>Costle Rock<br>WA<br>98611<br>secnawg1@gmail.com<br>3604310063                                                                                              |  |  |  |  |  |  |
| Application data<br>First name<br>Middle Initial<br>Last name<br>Address<br>City<br>State<br>Zip Code<br>e-Mail<br>Phone 888-888<br>Work/Cell Phone                                                                                                  | Denise<br>Renee<br>Green<br>166 Winfield Drive<br>Castle Rock<br>WA<br>98611<br><u>secnawoj@gmail.com</u><br>3604310063                                                                                       |  |  |  |  |  |  |
| Application data<br>First name<br>Middle Initial<br>Last name<br>Address<br>City<br>State<br>Zip Code<br>e-Mail<br>Phone 888-8888-8888<br>Work/Cell Phone<br>Direction (Ward CA                                                                      | Denise<br>Renee<br>Green<br>166 Winfield Drive<br>Castle Rock<br>WA<br>98611<br><u>secnawgi@gmail.com</u><br>3604310063                                                                                       |  |  |  |  |  |  |
| Application data<br>First name<br>Middle Initial<br>Last name<br>Address<br>City<br>State<br>Zip Code<br>e-Mail<br>Phone 888-888-8888<br>Work/Cell Phone<br>Direction (NY and CA<br>Only)                                                            | Denise<br>Renee<br>Green<br>166 Winfield Drive<br>Castle Rock<br>WA<br>98611<br>Secnavg/@omail.com<br>3604310063                                                                                              |  |  |  |  |  |  |
| Application data<br>First name<br>Middle Initial<br>Last name<br>Address<br>City<br>State<br>Zip Code<br>e-Mail<br>Phone 888-888<br>Work/Cell Phone<br>Direction (NY and CA<br>Only)<br>Gender                                                       | Denise<br>Renee<br>Green<br>166 Winfield Drive<br>Castle Rock<br>WA<br>98611<br><u>secnawg(@onail.com</u><br>3604310063                                                                                       |  |  |  |  |  |  |
| Application data<br>First name<br>Middle Initial<br>Last name<br>Address<br>City<br>State<br>Zip Code<br>e-Mail<br>Phone 888-888<br>Work/Cell Phone<br>Direction (NY and CA<br>Direction (NY and CA<br>Ethnicity                                     | Denise<br>Renee<br>Green<br>166 Winfield Drive<br>Costle Rock<br>WA<br>98611<br>secnawgi@gmail.com<br>3604310063<br>Female<br>Not Hispanic or Latino                                                          |  |  |  |  |  |  |
| Application data<br>First name<br>Middle Initial<br>Last name<br>Address<br>City<br>State<br>Zip Code<br>e-Mail<br>Phone 888-888-888<br>Work/Cell Phone<br>Direction (NY and CA<br>Direction (NY and CA<br>Ethnicity<br>Race                         | Denise<br>Renee<br>Green<br>166 Winfield Drive<br>Costle Rock<br>WA<br>98611<br>secnawoj@gmail.com<br>3604310063<br>Female<br>Not Hispanic or Latino<br>White                                                 |  |  |  |  |  |  |
| Application data<br>First name<br>Aidde Initial<br>Last name<br>Address<br>City<br>State<br>Zip Code<br>e-Mail<br>Phone 888-888-8888<br>Work/Cell Phone<br>Direction (NY and CA<br>Only)<br>Gender<br>Ethnicity<br>Race                              | Denise<br>Rene<br>Green<br>166 Winfield Drive<br>Castle Rock<br>WA<br>98611<br>Secrawoj@omail.com<br>3604310063<br>Female<br>Not Hispanic or Latino<br>White<br>Membership Information                        |  |  |  |  |  |  |
| Application data<br>First name<br>Middle Initial<br>Last name<br>Address<br>City<br>State<br>Zip Code<br>e-Mail<br>Phone 888-888-8888<br>Work/Cell Phone<br>Direction (NY and CA<br>Only)<br>Gender<br>Ethnicity<br>Region                           | Denise<br>Renee<br>Green<br>166 Winfield Drive<br>Castle Rock<br>WA<br>98611<br>Secnavoj@omali.com<br>3604310063<br>Female<br>Not Hispanic or Latino<br>White<br><b>Membership Information</b><br>2           |  |  |  |  |  |  |
| Application data<br>First name<br>Middle Initial<br>Last name<br>Address<br>City<br>State<br>Zip Code<br>e-Mail<br>Phone 888-888-8888<br>Work/Cell Phone<br>Direction (NY and CA<br>Only)<br>Gender<br>Ethnicity<br>Race<br>Region<br>Current Rating | Denise<br>Renee<br>Green<br>166 Winfield Drive<br>Castle Rock<br>WA<br>98611<br>Secnawg/@omail.com<br>3604310063<br>Female<br>Not Hispanic or Latino<br>White<br><b>Membership Information</b><br>2<br>Brevet |  |  |  |  |  |  |
| Application data First name Middle Initial Last name Address City State Zip Code e-Mail Phone 888-888-8888 Work/Cell Phone Direction (NY and CA Direction (NY and CA Ethnicity Race Current Rating Position (if applicable)                          | Denise<br>Renee<br>Green<br>166 Winfield Drive<br>Castle Rock<br>WA<br>98611<br>Secnawgf@omail.com<br>3604310063<br>Female<br>Not Hispanic or Latino<br>White<br><b>Membership Information</b><br>2<br>Brevet |  |  |  |  |  |  |

### Approval by Secretary

1st: After passes test(s), creates profile, and pays NAWGJ dues with credit card...

2nd: Secretary approves membership after rating confirmation

**3rd:** On SJD list of active NAWGJ members

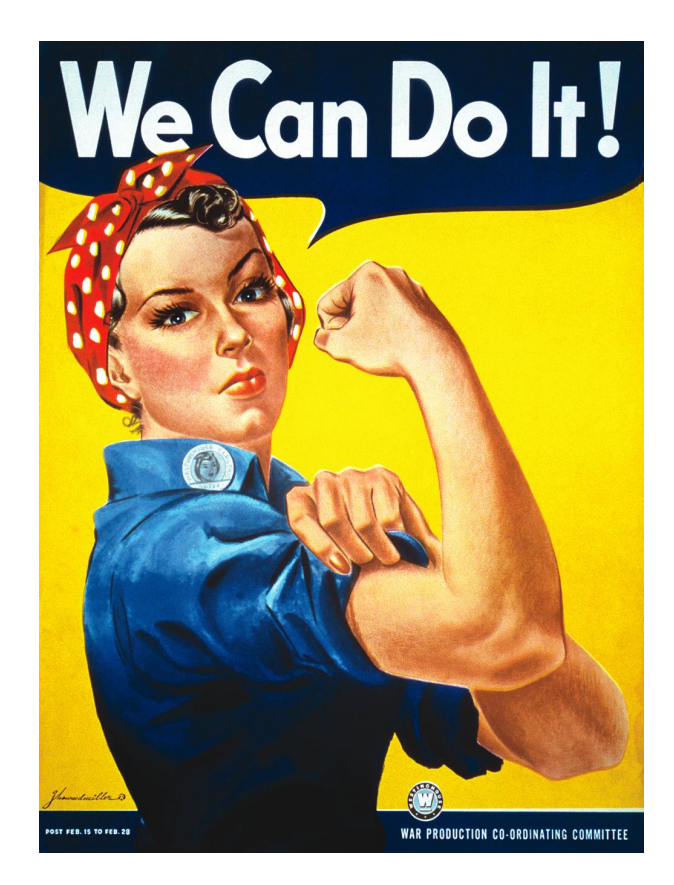

### **GROUP RENEWAL OF MEMBERSHIPS**

1st: SJD Communicates with membership on criteria for group renewal

2nd: SJD pulls up state membership list from NAWGJ Membership site

https://naow3gj.wildapricot.org/admin

Grey house- top left

Contacts (left tab)

Advanced Search tab

Back

#### **Contacts - Advanced search**

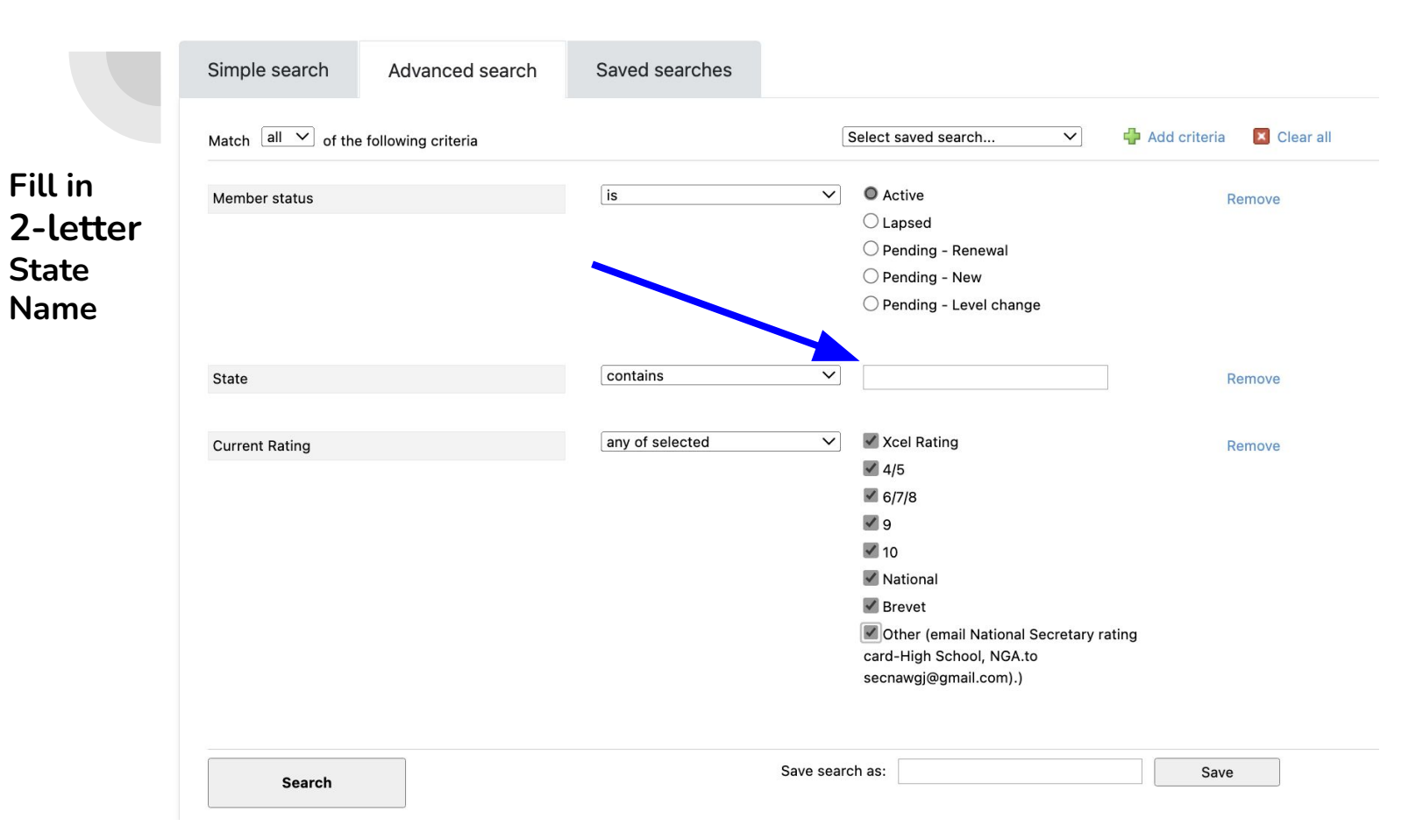

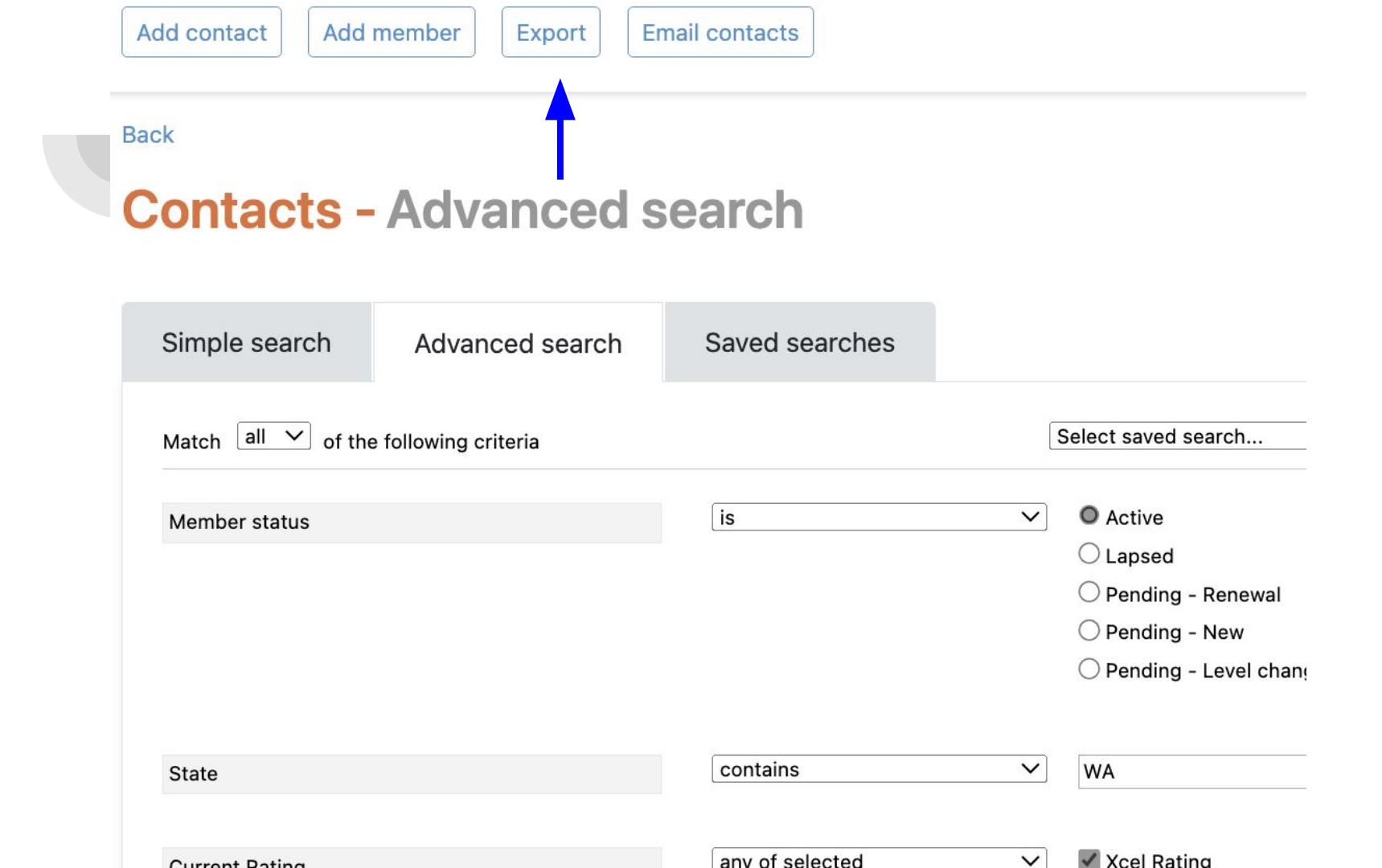

#### **Export contacts**

Export to CSV (Comma separated \$

Export all fields

#### **Contact related**

- 🖌 User ID
- First name
- Middle Initial
- 🖌 Last name
- Organization
- Address
- City
- State
- Zip Code
- 🖌 e-Mail
- Phone 888-888-8888
- □ Work/Cell Phone
- Direction (NY and CA Only)
- Select all / Clear all

### Check these boxes

#### **Export contacts**

#### **Membership related**

Group participation
Gender
Ethnicity
Race
NAWGJ Number
USAG Professional Number
Renewal Date
Region
Current Rating
Position (if applicable)
Current NAWGJ Position
Select all / Clear all

Membership enabled
 Membership level
 Membership status
 Member since
 Renewal due
 Renewal date last changed
 Level last changed
 Access to profile by others
 Details to show
 Photo albums enabled
 Member bundle ID or email
 Member role
 Select all / Clear all

And these boxes also

Export Cancel

### **Print & Check for Accuracy**

- Cross off judges you are not renewing
- Check and fix name or rating changes (Ask member to update profile)
- Write a note if a judge is retiring, taking a year off, moved, passed away

#### Members not to renew

**Board of Directors** 

President, Vice President, Secretary, Director of Finance

**RJD's** 

**At-Large Directors** 

Hall of Fame and Life Members

Judges without a rating

### Mail list and Check

Send list and check made out to NAWGJ (\$60.00/judge) to:

**Denise Green- See address in the Directory** 

You will receive a confirmation email for your receipt

### When to do renewals

Group Renewals: Anytime! Before July is best

**New Judges:** When they achieve a rating, yet can join in June and still pay \$30.00 for a membership that ends 7/31/next yr.

### Individual Judge renewal

Follow the links:

**Nawgj.org** (Members tab-Renew Membership)

https://naow3gj.wildapricot.org/

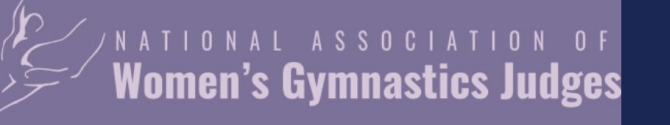

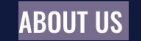

#### **BECOME A JUDGE**

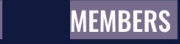

#### EDUCATION

JUDGING AIDS

EVENTS NC/

### **Promoting Judging Excellence**

Servicing the gymnastics community and its judges

JOIN NAWGJ

**RENEW MEMBERSHIP** 

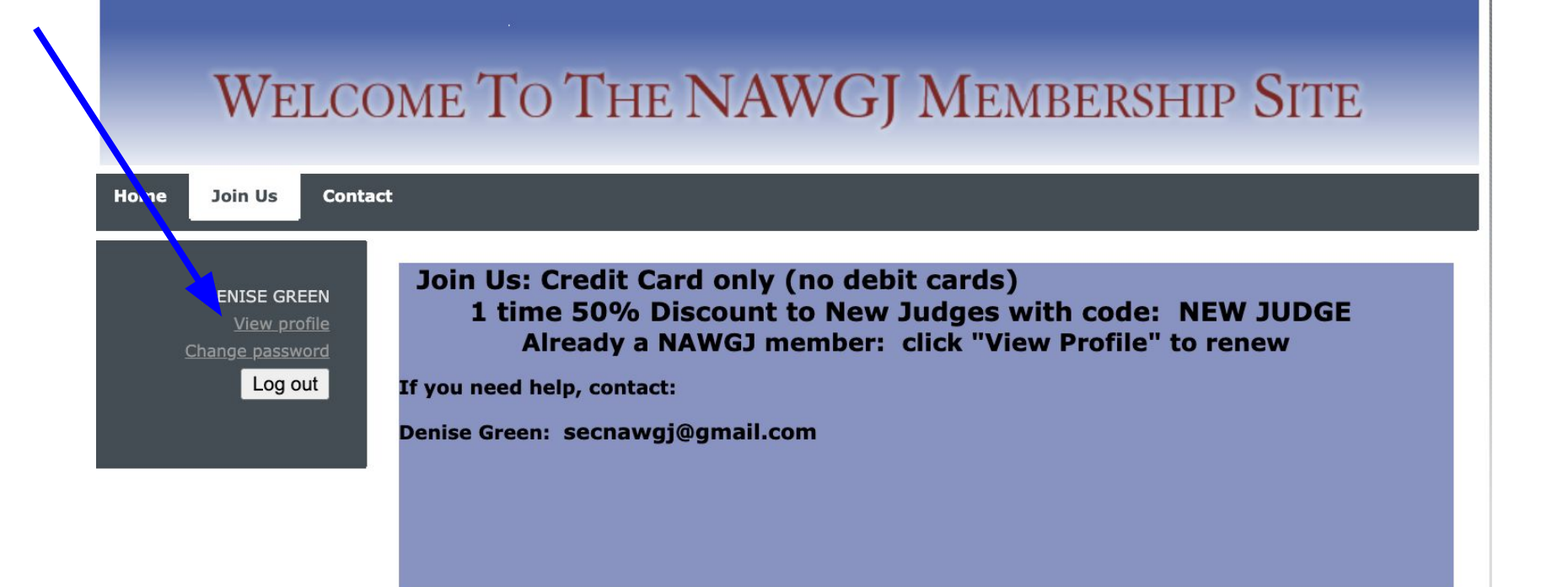

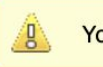

You are already a member. Edit your member profile

National Association of Womens' Gymnastics Judges

### Your membership Profile

View Profile

Edit if needed: keep email/rating current

Gray button: Renew to July 20\_\_\_

Pay with CREDIT CARD(debit cards will not work)

#### ry profile

<u>Subscriptions</u> <u>Member photo albums</u> <u>My event registrations</u>

#### **Membership details**

#### Life Member - Free

Subscription period: 1 year No automatically recurring payments

- Active
- 02 Dec 1977
  - 31 Jul 2024

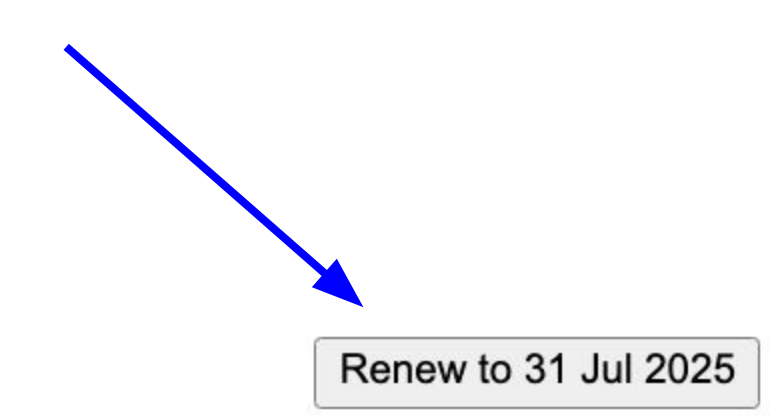

#### **YOUR MEMBERSHIP PROFILE IS YOUR RESPONSIBILITY**

PLEASE Keep it current! Maintaining a current Membership Profile is every judge's responsibility. You should update your profile whenever personal information changes: name, address, phone number, email or rating. Not only does this help out NAWGJ State and Regional officers, it ensures that you will be able to vote in the appropriate elections.

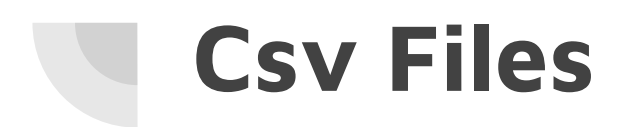

- 1. For elections
- 2. For voting in elections

### Eligibility to vote pg 9 Bylaws

To be eligible to vote in elections, a judge must meet the following criteria ninety (90) days prior to the date the ballots are sent:

- a. Be an active NAWGJ member with a valid certification.
- b. Have an address established with the National NAWGJ Membership site. (In the state for SJD and State Committee, and in the Region for RJD.)
- c. Have achieved the required certification (as per their certification date).

### Eligibility to run for office Pg 7 Bylaws

#### Section II – Requirements of Office

- A. All National, Regional, and State Officers, and At-Large Directors, shall be 21 years of age.
- B. All Directors and Officers shall be NAWGJ members and certified at Level 10 or above. When possible, it is suggested that the Executive Officers and Board of Directors (which includes the eight Regional Judging Directors) be certified at National Level or above.
- C. All prospective Directors and Officers shall have been voting members of their respective Committees for at least one year (12 months). (For SJD's, the State Committee; for RJD's, the Regional Committee; for Executive Committee positions, the Board of Directors.) Life Members and appointed National Directors are also eligible if they have previously held an elected position, meet the above criteria, and currently hold the appropriate rating.
- D. Each At-Large Director shall be a member of NAWGJ, certified at Level 10 or above, and submit qualifications for the specific position. Exception: The National Collegiate Assigner must have a National rating or above for the duration of the position.
- E. All State Committee members shall be members of NAWGJ and certified judges for a minimum of one year (12 months).

### Sign into NAWGJ membership site

- Click the "HOME" (gray house upper left corner)
- You should see "Public View" (in the upper right corner)
- If not click "Admin View", which takes you to Admin pages

Contacts Tab (on left) Advanced Search

Add Criteria: + sign

- 1. State + (Direction if CA or NY)
- 2. Member Status
- 3. Member Since
- 4. Rating

### Add your State Information

Fill in information

1. 2-letter State abbreviation

2. Member Status: Active

3. Member Since: pull-down menu "On or Before"

- a. Running for Office: Add date 1 year prior to date voting begins
- b. Elections: Add date 90 days prior to the date the voting begins

4. Rating:

- a. SJD & State Committee Elections: Check "any of selected" and check all boxes
- b. RJD Election: Check "any of selected" and check level 10 rating, National, Brevet

#### SEARCH

You will see your State Membership.

EXPORT: Box at the top of the page (blue letters)

Use pull down menu to select csv (at top)

Check the following:

- 1. First Name
- 2. Last Name
- 3. State
- 4. Email
- 5. Nawgj Number

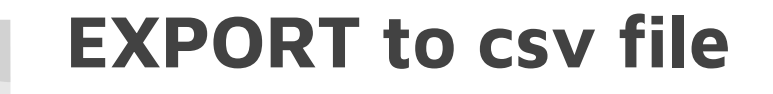

Click EXPORT at the bottom of the page

Where are you saving the csv file?

Save to downloads, desktop?

MAC: Save as Microsoft Excel doc then open as a csv file, save to desktop.

#### **Export contacts**

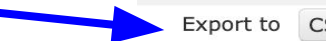

#### Export to CSV (Comma separated \$

| Ex | port | all | fiel | lds |
|----|------|-----|------|-----|
|----|------|-----|------|-----|

#### **Contact related**

User ID

First name

Middle Initial

Last name

Organization

Address

City

State

Zip Code

🖌 e-Mail

Phone 888-888-8888

U Work/Cell Phone

Direction (NY and CA Only)

Select all / Clear all

Archived

Subscribed to emails

Subscription source

Opted in

Event announcements

Member emails and newsletters

Administration access

Created on

Profile last updated

Export Cancel

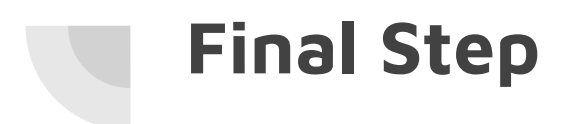

# Send the csv file as an attachment to the designated person

- a. RJD
- b. VP

### **Frequently asked questions**

Why can't I get into my profile?

Do I have to give you my personal information?

Where do I send the check for group renewals?

Where do I find the Director's Directory? Can I share it?

When can I renew?

Why is this person on my state list?

# Who is responsible for an accurate State list?

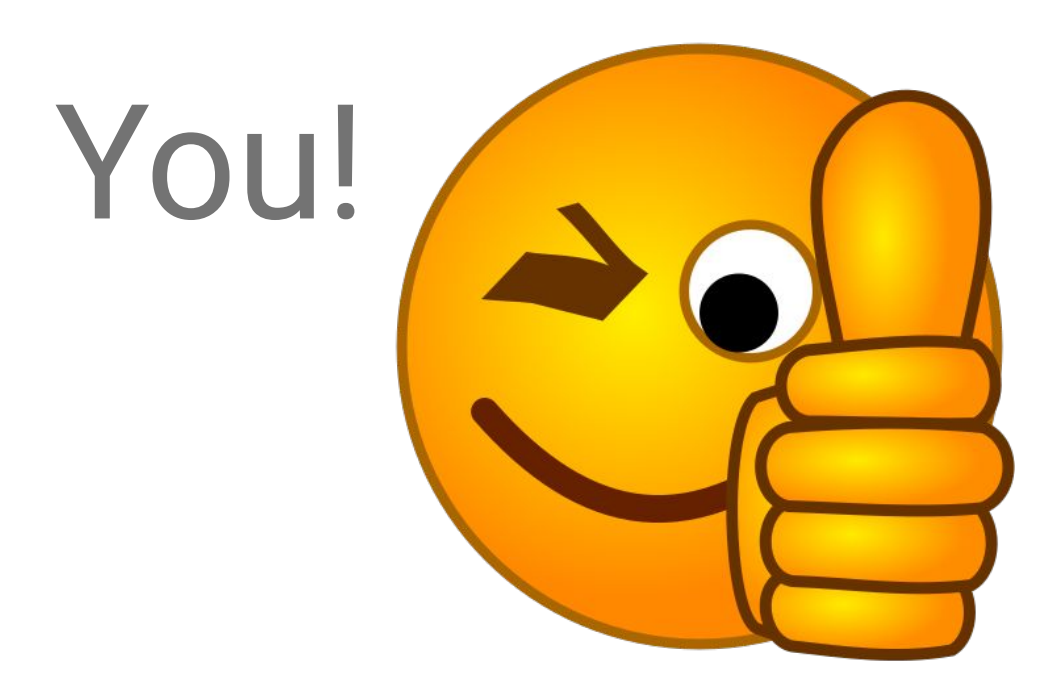